**Managing Bank Accounts** 

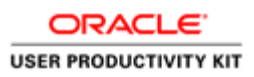

# Table of Contents

| iSupplier              | 1 |
|------------------------|---|
| Managing Bank Accounts | 1 |

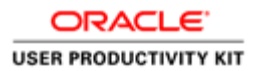

## iSupplier

### **Managing Bank Accounts**

This Topic demonstrates the process of Managing Bank Account.

#### Procedure

| lier Home Orders Shipm        | ents Finance Administratio   | n          |             |           | ·                        |  |
|-------------------------------|------------------------------|------------|-------------|-----------|--------------------------|--|
| earch PO Number               | Admir                        | nistration |             |           |                          |  |
|                               |                              | 00         |             |           |                          |  |
| Notifications                 |                              |            |             |           |                          |  |
| <b>—</b>                      |                              |            |             | Full Liet | Planning<br>Orders       |  |
| M 2 5 8 - M                   |                              |            |             | r un cist | Agreements               |  |
| Subject                       |                              |            | Date 🛆      |           | Purchase Orders          |  |
| Chicago Transit Authority - S | tandard Purchase Order Sampl | e_Test_0   | 22-Aug-2017 | 15:48:20  | Purchase History         |  |
| Chicago Transit Authority - S | tandard Purchase Order Samp  | e_Po_Tes   | 22-Aug-2017 | 13:31:12  | Shipments                |  |
| Chicago Transit Authority - S | tandard Purchase Order Samp  | e_PO_Tes   | 22-Aug-2017 | 13:28:40  | Delivery Schedules       |  |
| Chicago Transit Authority - S | tandard Purchase Order Samp  | e_PO_Tes   | 22-Aug-2017 | 11:28:11  | Overdue Receipts         |  |
| Chicago Transit Authority - S | tandard Purchase Order Stap_ | Ack2, 0    | 21-Aug-2017 | 10:15:38  | Advance Shipment Notices |  |
|                               |                              |            |             |           | Receipts                 |  |
|                               |                              |            |             |           | Receipts                 |  |
| [ Orders At A Glan            | ice                          |            |             |           | Returns                  |  |
|                               |                              |            |             | Full List | On-Time Performance      |  |
| H 2                           |                              |            |             |           | Invoices                 |  |
| PO Number                     | Description                  | Order Date | •           |           | - Invoices               |  |
| Sample_Test_0822              |                              | 22-Aug-201 | 7 15:47:53  |           | Payments                 |  |
| Sample_Po_Test2               |                              | 22-Aug-201 | 7 13:30:50  |           | - i ayinents             |  |
| Sample_PO_Test1               |                              | 22-Aug-201 | 7 13:28:14  |           |                          |  |
| Sample BO Test                |                              | 22-Aug-201 | 7 11:27:36  |           |                          |  |
| Sample_PO_rest                |                              |            |             |           |                          |  |

| Step | Action                                                                                                    |
|------|----------------------------------------------------------------------------------------------------|
| 1.   | In this topic techniques for Managing Your Bank Accounts will be covered.<br>In this example, we will view:<br>- Editing an existing bank account<br>- Creating a new bank account |
|      | 1. Editing an existing bank account                                                                                                    |
|      | From the Supplier Home Page:<br>Click the <b>Administration</b> tab.                                                                                                    |
|      | Administration                                                                                                    |

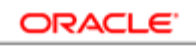

| al<br>Organiza<br>Suppli<br>Parent Suppli<br>Parent Suppli<br>ments<br>the search is case<br>More Search Op | ation Name A<br>fer Number 33<br>Alias<br>plier Name<br>er Number<br>e insensitive         | BC CORPOR<br>9676       | ATION           | Tax Regin                 | DUNS Number<br>stration Number<br>Taxpayer ID<br>Fax Registration |            |                 |
|----------------------------------------------------------------------------------------------------|--------------------------------------------------------------------------------------------|-------------------------|-----------------|---------------------------|-------------------------------------------------------------------|------------|-----------------|
| Organiza<br>Suppli<br>Parent Suppli<br>Parent Suppli<br>ments<br>the search is case<br>More Search Op       | ation Name A<br>er Number 3:<br>Atias<br>plier Name<br>er Number<br>a insensitive<br>tions | BC CORPOR<br>9676<br>Go | ATION           | Tax Regi:<br>Country of ⊺ | DUNS Number<br>stration Number<br>Taxpayer ID<br>Tax Registration |            |                 |
| Parent Suppli<br>Parent Suppli<br>ments<br>the search is case<br>More Search Op                             | Alias<br>plier Name<br>er Number<br>e insensitive                                          | 9070<br>Go              |                 | Country of T              | Taxpayer ID<br>Tax Registration                                   |            |                 |
| Parent Suppli<br>Parent Suppli<br>ments<br>the search is case<br>More Search Op                             | plier Name<br>er Number<br>e insensitive<br>tions                                          | Go                      |                 | Country of T              | Tax Registration                                                  |            |                 |
| Parent Suppli<br>ments<br>the search is case<br>More Search Op                                              | e insensitive                                                                              | Go                      |                 |                           |                                                                   |            |                 |
| ments<br>the search is case<br>More Search Op<br>tachment                                                   | e insensitive<br>tions                                                                     | Go                      |                 |                           |                                                                   |            |                 |
| the search is case<br>More Search Op<br>tachment                                                            | e insensitive<br>tions                                                                     | Go                      |                 |                           |                                                                   |            |                 |
| the search is case<br>More Search Op                                                                        | e insensitive<br>tions                                                                     | Go                      |                 |                           |                                                                   |            |                 |
| More Search Op                                                                                              | tions                                                                                      | Go                      |                 |                           |                                                                   |            |                 |
| More Search Op                                                                                              | tions                                                                                      |                         |                 |                           |                                                                   |            |                 |
| tachment                                                                                                    |                                                                                            |                         |                 |                           |                                                                   |            |                 |
|                                                                                                    |                                                                                            |                         |                 |                           |                                                                   |            |                 |
| Type                                                                                                    | Description                                                                                | Category                | Last Undated By | last Undated              | lleage IIndate                                                    | Delete Put | blish to Catalo |
| s found                                                                                                    | Description                                                                                | cutegoly                | Lust opulied by | Lust opulled              | osuge opulie                                                      | Delete Tut | mon to cuture   |
|                                                                                                    |                                                                                            |                         |                 |                           |                                                                   |            |                 |
|                                                                                                    |                                                                                            |                         |                 |                           |                                                                   |            |                 |
|                                                                                                    |                                                                                            |                         |                 |                           |                                                                   |            |                 |
|                                                                                                    |                                                                                            |                         |                 |                           |                                                                   |            |                 |
|                                                                                                    |                                                                                            |                         |                 |                           |                                                                   |            |                 |
|                                                                                                    |                                                                                            |                         |                 |                           |                                                                   |            |                 |
|                                                                                                    |                                                                                            |                         |                 |                           |                                                                   |            |                 |
|                                                                                                    |                                                                                            |                         |                 |                           |                                                                   |            |                 |

| Step | Action                                 |
|------|----------------------------------------|
| 2.   | Click the <b>Banking Details</b> link. |
|      | Banking Details                        |

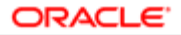

| Conoral                                       | Bankir         | ng Details        |           |           |                       |             |   |          |          |                      | Cancel S             | ave |
|-----------------------------------------------|----------------|-------------------|-----------|-----------|-----------------------|-------------|---|----------|----------|----------------------|----------------------|-----|
| Company Profile                               | View Ge        | eneral Accounts   | <b>v</b>  | Go        |                       |             |   |          |          |                      |                      |     |
| Opposite                                      | <b>⊘TIP</b> Da | ite format examp  | ole: 26-S | ep-2017   |                       |             |   |          |          |                      |                      |     |
| Organization                                  | Add            | Create   💢 🕻      | 2 🖻       | 🔅 👻 🎹     | ,                     |             |   |          |          |                      |                      |     |
| Address Book                                  | Details        | Account<br>Number | IBAN      | Currency  | Bank<br>Name          | Start Date  |   | End Date | Priority | Increase<br>Priority | Decrease<br>Priority | St  |
| Contact Directory<br>Business Classifications | Þ              | XXXXXX52          |           | US Dollar | JP<br>Morgan<br>Chase | 15-Aug-2017 | 6 | . Co     | 1        | ٨                    | V                    | Ap  |
| Product & Services                            | Þ              | XXXXXXX52         |           | US Dollar | JP<br>MORGAN<br>CHASE | 15-Aug-2017 | 6 | . Co     | 2        | ۸                    | V                    | A   |
| Payment & Invoicing                           | Þ              | XXXXXXX00         |           | US Dollar | BANK OF<br>AMERICA    | 16-Aug-2017 | 6 | . Č      | 3        |                      | Ø                    | A   |
| Surveys                                       | •              | XXXXXX21          |           | US Dollar | JP<br>Morgan<br>Chase | 22-Aug-2017 | 6 |          | 4        | ۸                    | $\bigotimes$         | N   |
|                                               | •              | XXXXXXX42         |           | US Dollar | Chase<br>Bank         | 26-Sep-2017 | 6 | Go       | 5        |                      | $\odot$              | N   |
|                                               | <              |                   |           | 1         | 1                     |             |   | 1        |          | 1                    |                      |     |

| Step | Action                                                                                                    |
|------|----------------------------------------------------------------------------------------------------|
| 3.   | Select an existing account.<br>For this example, we have selected JP Morgan Chase account ending in xxxxx21. We will add an end date for the bank account.<br>Click the <b>JP Morgan Chase End Date Calendar</b> button. |
|      | JP<br>Morgan 22-Aug-2017 to .                                                                                                    |

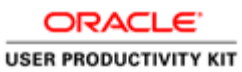

| P FICK OL | Date - W | indows   | Interne | t Explo | brer   |                             |                          | - <del>1</del> 2-     | • • •       |                | Logged In As JOHN.SMI | TH@ABC(  | ORP.COM              | ?                    | -    |
|-----------|----------|----------|---------|---------|--------|-----------------------------|--------------------------|-----------------------|-------------|----------------|-----------------------|----------|----------------------|----------------------|------|
| <         | Septen   | nber 🗸   | 201     | 7       | ~      | >                           |                          |                       |             |                |                       |          |                      |                      |      |
| SUN       | MON      | TUE      | WED     | THU     | FRI    | SAT                         |                          |                       |             |                |                       |          |                      |                      |      |
| 27        | 28       | 29       | 30      | 31      | 1      | 2                           |                          |                       |             |                |                       |          |                      |                      |      |
| 3         | 4        | 5        | 6       | 7       | 8      | 9                           |                          |                       |             |                |                       |          | 1                    | Cancel S             | avo  |
| 10        | 11       | 12       | 13      | 14      | 15     | 16                          |                          |                       |             |                |                       |          |                      | cuncci 3             |      |
| 17        | 18       | 19       | 20      | 21      | 22     | 23                          |                          |                       |             |                |                       |          |                      |                      |      |
| 24        | 25       | 26       | 27      | 28      | 29     | 30                          |                          |                       |             |                |                       |          |                      |                      |      |
|           |          |          |         |         |        | Cancel                      |                          | Bank<br>Name          | Start Date  |                | End Date              | Priority | Increase<br>Priority | Decrease<br>Priority | Star |
|           |          |          |         |         |        | cuicei                      |                          | JP<br>Morgan<br>Chase | 15-Aug-2017 | 6              | . 👘 .                 | 1        | $\bigcirc$           | $\bigotimes$         | Арр  |
| :p://oerp | 22.corp  | transiti | :hicago | .com:8  | 3040/C | )A_HTML/cabo/j<br>XXXXXXX52 | sp 🔍 100% 👻<br>US Dollar | JP<br>MORGAN<br>CHASE | 15-Aug-2017 | io             | . 👘                   | 2        |                      | Ø                    | App  |
| Pa        | ayment & | & Invoid | ing     |         | ▶      | XXXXXX00                    | US Dollar                | BANK OF<br>AMERICA    | 16-Aug-2017 | Ëø             | . to                  | 3        |                      | Ø                    | Арр  |
| Su        | irveys   |          |         |         | Þ      | XXXXXX21                    | US Dollar                | JP<br>Morgan<br>Chase | 22-Aug-2017 | 6              | . 6                   | 4        | 0                    | $\bigotimes$         | New  |
|           |          |          |         |         | Þ      | XXXXXXX42                   | US Dollar                | Chase<br>Bank         | 26-Sep-2017 | G <sub>o</sub> | . G                   | 5        |                      | $\bigtriangledown$   | New  |
|           |          |          |         |         | 1      |                             |                          | Durin                 |             |                |                       |          |                      |                      | >    |

| Step | Action                                                                                        |
|------|-----------------------------------------------------------------------------------------------|
| 4.   | Select September 26, 2017 from the Pop up calendar.<br>Click the <b>26</b> link.<br><b>26</b> |

| unplier Home Orders Shir | ments Fin       | ance Admini      | stration  |           |                       |             |    |                 |          |          |              |     |
|--------------------------|-----------------|------------------|-----------|-----------|-----------------------|-------------|----|-----------------|----------|----------|--------------|-----|
| Profile Management       |                 |                  | Junion    |           |                       |             |    |                 |          |          |              |     |
| Connect                  | Bankir          | ng Details       |           |           |                       |             |    |                 |          | 1        | Cancel S     | ave |
| Company Profile          | View Ge         | eneral Accounts  | <b>v</b>  | Go        |                       |             |    |                 |          |          |              |     |
| Organization             | <b>⊘</b> TIP Da | ite format examp | ole: 26-S | ep-2017   |                       |             |    |                 |          |          |              |     |
| Address Book             | Add             | Account          | IBAN      | Çurrency  | Bank                  | Start Date  |    | End Date        | Priority | Increase | Decrease     | Sta |
| Contact Directory        | Detailo         | Number           | 10AII     | currency  | Name                  | Start Buto  |    | Lind Date       | Thomy    | Priority | Priority     | 011 |
| Business Classifications | ►               | XXXXXX52         |           | US Dollar | Morgan<br>Chase       | 15-Aug-2017 | 6  | . to            | . 1      | $\land$  | $\bigotimes$ | Ap  |
| Product & Services       | •               | XXXXXX52         |           | US Dollar | JP<br>MORGAN          | 15-Aug-2017 | 6  | . te            | 2        |          | $\bigotimes$ | Ap  |
| Banking Details          | ►               | XXXXXX00         |           | US Dollar | BANK OF<br>AMERICA    | 16-Aug-2017 | i. | . tè            | 3        |          | $\bigotimes$ | Ap  |
| Surveys                  | ►               | XXXXXX21         |           | US Dollar | JP<br>Morgan<br>Chase | 22-Aug-2017 | 6  | 26-Sep-2017 × 🐞 | 4        |          | $\bigotimes$ | Ne  |
|                          | ►               | XXXXXXXX42       |           | US Dollar | Chase<br>Bank         | 26-Sep-2017 | E. | tio .           | 5        |          | $\odot$      | Ne  |
|                          | <               |                  |           |           |                       |             |    | 1               |          | 1        |              |     |

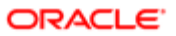

| Step | Action                        |
|------|-------------------------------|
| 5.   | Click the <b>Save</b> button. |
|      | Save                          |

| Profile Management                  |                                                    |                   |      |           |                       |             |                |             |                   |                        |                     |              |  |
|-------------------------------------|----------------------------------------------------|-------------------|------|-----------|-----------------------|-------------|----------------|-------------|-------------------|------------------------|---------------------|--------------|--|
| General                             | 🖳 Cor                                              | nfirmation        |      |           |                       |             |                |             |                   |                        |                     |              |  |
| Orange Deefle                       | The general account assignments have been updated. |                   |      |           |                       |             |                |             |                   |                        |                     |              |  |
| Company Prolite                     | Banki                                              | ng Details        |      |           |                       |             |                |             |                   |                        | Cancel              | <u>S</u> ave |  |
| Organization                        | View General Accounts 🔽 Go                         |                   |      |           |                       |             |                |             |                   |                        |                     |              |  |
| Address Book                        | ⊘TIP Date format example: 26-Sep-2017              |                   |      |           |                       |             |                |             |                   |                        |                     |              |  |
| Contact Directory                   | Add                                                | Create   🖽 🕻      | 2 🖻  | ¢ • 🏾 •   | ,                     |             |                |             |                   |                        |                     |              |  |
| Business Classifications            | Details                                            | Account<br>Number | IBAN | Currency  | Bank<br>Name          | Start Date  |                | End Date    | Priorit           | y Increase<br>Priority | Decreas<br>Priority | e St         |  |
| Product & Services                  | ►                                                  | XXXXXXXX52        |      | US Dollar | JP<br>Morgan<br>Chase | 15-Aug-2017 | Ëø             |             | Go. 1             |                        | V                   | Ap           |  |
| Banking Details Payment & Invoicing | ►                                                  | XXXXXX52          |      | US Dollar | JP<br>MORGAN<br>CHASE | 15-Aug-2017 | i.             |             | B . 2             | 0                      | V                   | Ap           |  |
| Surveys                             | ►                                                  | XXXXXXXX00        |      | US Dollar | BANK OF<br>AMERICA    | 16-Aug-2017 | Č <sub>o</sub> |             | Go . 3            |                        | V                   | Ap           |  |
|                                     | ►                                                  | XXXXXXXX21        |      | US Dollar | JP<br>Morgan<br>Chase | 22-Aug-2017 | Ëø             | 26-Sep-2017 | G <sub>0</sub> .4 |                        | V                   | Ne           |  |
|                                     | ►                                                  | XXXXXXX42         |      | US Dollar | Chase<br>Bank         | 26-Sep-2017 | ũ,             |             | Go . 5            | 0                      | $\odot$             | Ne           |  |
|                                     | <                                                  | 1                 |      | 1         | 1                     | 1           |                |             |                   |                        |                     | 2            |  |

| Step | Action                                                                                 |
|------|----------------------------------------------------------------------------------------|
| 6.   | You will receive a confirmation stating general account assignments have been updated. |
|      | 2. Creating a new bank account                                                         |
|      | Click the <b>Create</b> button.                                                        |
|      | Create                                                                                 |

| iSupplier Portal                                                          |                | $\otimes$    | *          | ¢.              | ↓ <sup>9</sup> |          | Logged in As JOHN. SMITH@ | ABCCORP.COM     | ଡ ≁                  |
|---------------------------------------------------------------------------|----------------|--------------|------------|-----------------|----------------|----------|---------------------------|-----------------|----------------------|
| Administration: Profile Management: Banking Detail<br>Create Bank Account | s >            |              |            |                 |                |          |                           | P               | Cance <u>i S</u> ave |
| * Indicates required field                                                |                |              |            |                 |                |          |                           |                 |                      |
|                                                                           | * Cou          | ntry Uni     | ted State  | s 🗸             |                |          |                           |                 |                      |
|                                                                           |                | $\checkmark$ | Account    | t is used for   | foreign payr   | ments    |                           |                 |                      |
|                                                                           |                |              | Account de | finition must i | nclude bank an | d branch | information.              |                 |                      |
| Bank                                                                      |                |              |            | Brar            | ich            |          |                           |                 |                      |
| New Bank                                                                  |                |              |            | ۲               | New Branc      | h        |                           |                 |                      |
| <ul> <li>Existing Bank</li> </ul>                                         |                |              |            | 0               | Existing Bra   | anch     |                           |                 |                      |
| Bank Name                                                                 |                |              |            |                 |                | Bra      | nch Name                  |                 |                      |
| Bank Number                                                               |                |              |            |                 |                | Branc    | ch Number                 |                 |                      |
| Show Bank Details                                                         |                |              |            |                 |                | Bra      | anch Type ABA V           |                 |                      |
|                                                                           |                |              |            | ►               | Show Branc     | h Detail | Is                        |                 |                      |
| Bank Account                                                              |                |              |            |                 |                |          |                           |                 |                      |
| Account Number                                                            |                |              | 1          |                 |                |          | Account Name              |                 |                      |
| Check Digits                                                              |                |              | 1          |                 |                |          | Currency                  | ~               |                      |
| IBAN                                                                      |                |              |            |                 |                |          | Account status New        |                 |                      |
| Show Account Details                                                      |                |              |            |                 |                |          |                           |                 |                      |
| Comments                                                                  |                |              |            |                 |                |          |                           |                 |                      |
| Note to Buyer                                                             |                |              |            |                 |                | ^        |                           |                 |                      |
|                                                                           |                |              |            |                 |                | $\sim$   |                           |                 |                      |
|                                                                           |                |              |            |                 |                |          |                           |                 |                      |
|                                                                           |                |              |            |                 |                |          |                           |                 |                      |
|                                                                           |                |              |            |                 |                |          |                           |                 |                      |
| opyright (c) 1998, 2015, Oracle and/or its affiliates. All                | rights reserve | ed.          |            |                 |                |          |                           | About this Page | Privacy Stateme      |

| Step | Action                                                                                                    |
|------|----------------------------------------------------------------------------------------------------|
| 7.   | In this example the bank account can be used for foreign payments.<br>Click the <b>Account is used for foreign payments</b> option.<br>Account is used for foreign payments |

| iSupplier Portal                                                               | እ ⊗ ★ ‡.                                         | 9   Logged in As JOHN. SMITH@                                                             | abccorp.com ? 🔸                   |
|--------------------------------------------------------------------------------|--------------------------------------------------|-------------------------------------------------------------------------------------------|-----------------------------------|
| Administration: Profile Management: Banking Details > Create Bank Account      |                                                  |                                                                                           | Cancel Save                       |
| Indicates required field                                                       | * Country United States V<br>Account is used for | r foreign payments                                                                        |                                   |
| Bank                                                                           | Account definition must                          | include bank and branch information.                                                      |                                   |
| New Bank     Existing Bank     Bank Name     Bank Number     Show Bank Details | •                                                | New Branch<br>Branch Number<br>Branch Number<br>Bio<br>Branch Type<br>Show Branch Details |                                   |
| Account Number                                                                 |                                                  | Account Name<br>Currency<br>Account Status New                                            | v                                 |
| Note to Buyer                                                                  |                                                  | $\langle \rangle$                                                                         |                                   |
| Copyright (c) 1998, 2015, Oracle and/or its affiliates. All right              | is reserved.                                     |                                                                                           | About this Page Privacy Statement |

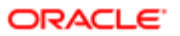

| Step | Action                          |
|------|---------------------------------|
| 8.   | Click the Existing Bank option. |
|      | Existing Bank                   |

| Create Bank Account      |           |            |                    |                   |                                                                                                    | Cance <u>i</u> <u>S</u> ave |
|--------------------------|-----------|------------|--------------------|-------------------|----------------------------------------------------------------------------------------------------|-----------------------------|
| Indicates required field |           |            |                    |                   |                                                                                                    |                             |
|                          | * Country | United Sta | tes 🗸              |                   |                                                                                                    |                             |
|                          |           | Accol      | int is used for fo | reign payments    | 3                                                                                                    |                             |
| Bank                     |           | Account    | Der                | ode bank and bran | ich mornauon.                                                                                                    |                             |
| Dalik                    |           |            | DI                 | anch              |                                                                                                    |                             |
| O New Bank               |           |            |                    | New Branch        | n in the second second s |                             |
| Existing Bank            |           |            | 0                  | Existing Bra      | anch                                                                                                    |                             |
| Bank Name                | N Q       |            |                    |                   | Branch Name                                                                                                    |                             |
| Bank Number              |           |            |                    | E                 | BIC BIC                                                                                                    |                             |
| Show balls Details       |           |            |                    |                   | Branch Type ABA 🗸                                                                                                    |                             |
|                          |           |            | I                  | Show Branch       | h Details                                                                                                    |                             |
| Bank Account             |           |            |                    |                   |                                                                                                    |                             |
| Account Number           |           |            |                    |                   | Account Name                                                                                                    |                             |
| Check Digits             |           |            |                    |                   | Currency                                                                                                    | $\checkmark$                |
| IBAN                     |           |            |                    |                   | Account Status New                                                                                                    |                             |
| Show Account Details     |           |            |                    |                   |                                                                                                    |                             |
| Comments                 |           |            |                    |                   |                                                                                                    |                             |
| Note to Buyer            |           |            |                    | ~                 | 1                                                                                                    |                             |
| -                        |           |            |                    | $\sim$            |                                                                                                    |                             |
|                          |           |            |                    |                   | 1                                                                                                    |                             |

| Step | Action                              |
|------|-------------------------------------|
| 9.   | Click the Search: Bank Name button. |
|      |                                     |

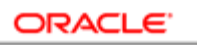

| 🥔 Searcl | n and Select List of Values - Windows Internet Explore    | r                                       |                         | - • <b>×</b>  | HØABCCORP.COM                    |                  |
|----------|-----------------------------------------------------------|-----------------------------------------|-------------------------|---------------|----------------------------------|------------------|
| Sear     | ch and Select: Bank Name                                  |                                         |                         | Cancel Select |                                  |                  |
| Searc    | h                                                         |                                         |                         |               |                                  |                  |
| To fin   | d your item, select a filter item in the pulldown list an | d enter a value in the text field, ther | select the "Go" button. |               | Canc                             | e <u>l S</u> ave |
| Searc    | h By Bank Name                                            | Go                                      |                         |               |                                  |                  |
| Resul    | ts                                                        |                                         |                         |               |                                  |                  |
| Select   | Quick Select                                              | Bank Name                               | Bank Number             |               |                                  |                  |
|          | No search conducted.                                      |                                         |                         |               |                                  |                  |
| About    | this Page                                                 |                                         |                         |               |                                  |                  |
|          |                                                           |                                         |                         |               |                                  |                  |
|          |                                                           |                                         |                         |               |                                  |                  |
|          |                                                           |                                         |                         |               |                                  |                  |
|          |                                                           |                                         |                         |               |                                  |                  |
|          |                                                           |                                         |                         |               |                                  |                  |
|          |                                                           |                                         |                         |               |                                  |                  |
|          |                                                           |                                         |                         |               |                                  |                  |
|          |                                                           |                                         |                         |               |                                  |                  |
|          |                                                           |                                         |                         | đ 100% 🔹 🔤    |                                  |                  |
| Com      | iments                                                    |                                         |                         |               |                                  |                  |
|          | Note to Buyer                                             |                                         | ^                       |               |                                  |                  |
|          |                                                           |                                         | $\sim$                  |               |                                  |                  |
|          |                                                           |                                         |                         |               |                                  |                  |
|          |                                                           |                                         |                         |               |                                  |                  |
|          |                                                           |                                         |                         |               |                                  | 6.21 014         |
| <b>1</b> | 🜔 🥂 Inbox 🚞 🌔 Doci                                        | um 🜔 Create 🜔 Si                        | earch 🥂 🏠 Micros        |               | <ul> <li>P</li> <li>♦</li> </ul> | 9/26/2017        |

| Step | Action                               |  |  |  |  |  |  |  |
|------|--------------------------------------|--|--|--|--|--|--|--|
| 10.  | Click in the <b>Search By</b> field. |  |  |  |  |  |  |  |
|      | Search By Bank Name                  |  |  |  |  |  |  |  |

| 🏉 Search | and Select List of Value    | es - Windows Inter   | net Explorer       |                      |                      |                  |        | • 💌    | I@ABCCORP.COM | ) -5                  |
|----------|-----------------------------|----------------------|--------------------|----------------------|----------------------|------------------|--------|--------|---------------|-----------------------|
| Searc    | ch and Select:              | Bank Name            |                    |                      |                      |                  | Cancel | Select |               |                       |
| Searcl   | h                           |                      |                    |                      |                      |                  |        |        |               |                       |
| To find  | d your item, select a filte | er item in the pulld | own list and enter | r a value in the tex | t field, then select | the "Go" button. |        |        | Cance         | <u>I</u> <u>S</u> ave |
| Search   | By Bank Name                | ×                    |                    | Go                   |                      |                  |        |        |               |                       |
| Result   | ts                          |                      |                    |                      |                      |                  |        |        |               |                       |
| Select   | Q                           | uick Select          | Ē                  | Bank Name            | В                    | ank Number       |        |        |               |                       |
|          | No se                       | earch conducted.     |                    |                      |                      |                  |        |        |               |                       |
| About 1  | this Page                   |                      |                    |                      |                      |                  |        |        |               |                       |
|          |                             |                      |                    |                      |                      |                  |        |        |               |                       |
|          |                             |                      |                    |                      |                      |                  |        |        |               |                       |
|          |                             |                      |                    |                      |                      |                  |        |        |               |                       |
|          |                             |                      |                    |                      |                      |                  |        |        |               |                       |
|          |                             |                      |                    |                      |                      |                  |        |        |               |                       |
|          |                             |                      |                    |                      |                      |                  |        |        | ~             |                       |
|          |                             |                      |                    |                      |                      |                  | 10     | 0% •   |               |                       |
| Com      | ments                       |                      |                    |                      |                      |                  |        |        | -             |                       |
|          | Note to Buyer               |                      |                    |                      |                      | Â                |        |        |               |                       |
|          | Note to Buyer               |                      |                    |                      |                      | $\bigcirc$       |        |        |               |                       |
|          | 1                           |                      |                    |                      |                      |                  |        |        |               |                       |
|          |                             |                      |                    |                      |                      |                  |        |        |               |                       |
| <b>@</b> | D Notes                     | 🚞                    | Oocum              | Create               | Search               | Micros.          | . 🛃 (  | u 🔝 🗌  | • 🖻 📜 🌗       | 6:21 PM<br>9/26/2017  |

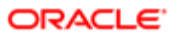

| Step | Action                                                                        |  |  |  |  |  |  |  |
|------|-------------------------------------------------------------------------------|--|--|--|--|--|--|--|
| 11.  | Enter the desired information into the <b>Search By</b> field. Enter "Chase". |  |  |  |  |  |  |  |
|      | Search By Bank Name                                                           |  |  |  |  |  |  |  |

|                   |                                            |                                        |                              |               | I@ABCCORP.COM | -    |
|-------------------|--------------------------------------------|----------------------------------------|------------------------------|---------------|---------------|------|
| Search and        | Select: Bank Name                          |                                        |                              | Cancel Select |               |      |
| Search            |                                            |                                        |                              |               |               |      |
| To find your item | a colort a filter item in the pulldours li | at and anter a value in the text field | then colori the "Co" button  |               | Cancel        | Save |
| ro ind your item  | r, select a litter item in the pulldown i  | st and enter a value in the text lield | i, men select die Go bullon. |               |               |      |
| Search By Bank    | Name CHase                                 | × Go                                   |                              |               |               |      |
| esults            |                                            |                                        |                              |               |               |      |
| Select            | Quick Select                               | Bank Name                              | Bank Number                  |               |               |      |
|                   | No search conducted.                       |                                        |                              |               |               |      |
| About this Page   |                                            |                                        |                              |               |               |      |
|                   |                                            |                                        |                              |               |               |      |
|                   |                                            |                                        |                              |               |               |      |
|                   |                                            |                                        |                              |               |               |      |
|                   |                                            |                                        |                              |               |               |      |
|                   |                                            |                                        |                              |               |               |      |
|                   |                                            |                                        |                              |               |               |      |
|                   |                                            |                                        |                              |               |               |      |
|                   |                                            |                                        |                              |               | ~             |      |
|                   |                                            |                                        |                              | 🔍 100% 🔻 .    |               |      |
|                   |                                            |                                        |                              | •             |               |      |
| Comments          |                                            |                                        |                              |               |               |      |
| Not               | e to Buyer                                 |                                        | ~                            |               |               |      |
|                   |                                            |                                        | $\sim$                       |               |               |      |
|                   |                                            |                                        |                              |               |               |      |
|                   |                                            |                                        |                              |               |               |      |
|                   |                                            |                                        |                              |               |               |      |
|                   |                                            |                                        |                              |               |               |      |

| Step | Action                      |
|------|-----------------------------|
| 12.  | Click the <b>Go</b> button. |

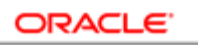

| 🗿 Search and  | I Select List of Values - Windo    | ws Internet Explorer                  |                             |                   |                |         | I@ABCCORP.COM | ?      | - <b>5</b>   |
|---------------|------------------------------------|---------------------------------------|-----------------------------|-------------------|----------------|---------|---------------|--------|--------------|
| Search a      | and Select: Bank N                 | lame                                  |                             |                   | Cance <u>I</u> | Select  | <b>.</b>      |        | _            |
| Search        |                                    |                                       |                             |                   |                |         |               |        |              |
| To find you   | ur item, select a filter item in t | he pulldown list and enter a value in | the text field, then select | the "Go" button.  |                |         | [             | Cancel | <u>S</u> ave |
| Search By     | Bank Name                          | CHase Go                              |                             |                   |                |         |               |        |              |
| Results       |                                    |                                       |                             |                   |                |         |               |        |              |
| Select        | Quick Select                       | Bank Name                             |                             | Bank Number       |                |         |               |        |              |
|               | <u>.</u>                           | Chase Bank                            |                             |                   |                |         |               |        |              |
| 0             |                                    | CHASE BANK OF TEXAS                   |                             |                   |                |         |               |        |              |
|               |                                    |                                       |                             |                   |                |         |               |        |              |
| :p://oerp22.o | corp.transitchicago.com:8040       | /OA_HTML/OA.jsp?region=/oracle/       | pps/pos/lov/webui/ExtE      | anksLovRN&regior  | nCo 🍕 10(      | 0% • "i |               |        |              |
| Comme         | ents                               |                                       |                             |                   |                |         |               |        |              |
|               | Note to Buyer                      |                                       |                             | $\langle \rangle$ |                |         |               |        |              |
|               | ·                                  |                                       |                             |                   |                |         |               |        |              |
|               |                                    |                                       |                             |                   |                |         |               |        |              |

| Step | Action                                                            |
|------|-------------------------------------------------------------------|
| 13.  | Choose the desired bank.<br>Click the <b>Quick Select</b> button. |
|      |                                                                   |

| iSupplier Portal                                                                                                    | *             | ⊗ ★            | \$-                      | ¢ <sup>9</sup>                                             |                             | Logged in As JOH <b>N. SMITH</b> @                       | DABCCORP.COM ? -                  |
|----------------------------------------------------------------------------------------------------|---------------|----------------|--------------------------|------------------------------------------------------------|-----------------------------|----------------------------------------------------------|-----------------------------------|
| Administration: Profile Management: Banking Details >                                                                               |               |                |                          |                                                            |                             |                                                          | Consul Cours                      |
| * Indicates required field                                                                                                    |               |                |                          |                                                            |                             |                                                          | Cancei Save                       |
|                                                                                                    | * Country     | y United State | es V<br>nt is used for f | oreign payr<br>Iude bank an                                | nents<br>d branci           | h information.                                           |                                   |
| Bank                                                                                                    |               |                | Bi                       | anch                                                       |                             |                                                          |                                   |
| <ul> <li>New Bank</li> <li>Existing Bank</li> <li>Bank Name Chase Bank</li> <li>Bank Number</li> <li>▶ Show Bank Details</li> </ul> | <u>م</u> الا  | L.             |                          | <ul> <li>New B</li> <li>Existin</li> <li>Show B</li> </ul> | ranch<br>g Bran<br>Br<br>Rr | ch<br>Branch Name<br>BIC<br>Branch Type ABA v<br>Details |                                   |
| Account Number<br>Check Digits<br>IBAN                                                                                              |               |                |                          |                                                            |                             | Account Name Currency Account Status New                 | v                                 |
| Comments Note to Buyer                                                                                                    |               |                |                          |                                                            | < >                         |                                                          |                                   |
| Copyright (c) 1998, 2015, Oracle and/or its affiliates. All righ                                                                    | its reserved. |                |                          |                                                            |                             |                                                          | About this Page Privacy Statement |

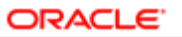

| Step | Action                          |
|------|---------------------------------|
| 14.  | Click in the Branch Name field. |
|      | Branch Name                     |

| Greate Bank Account         | Cancel Se                            |
|-----------------------------|--------------------------------------|
| Indicates required field    |                                      |
|                             | * Country United States V            |
|                             | Account is used for foreign payments |
| Bank                        | Reach                                |
| Burn                        | <b>DIMINI</b>                        |
| New Bank                    | New Branch                           |
| Existing Bank               | Existing Branch                      |
| Bank Name Chase Bank Number | Branch Name                          |
| Show Bank Details           | BIC                                  |
|                             | Branch Type ABA 🗸                    |
|                             | Show Branch Details                  |
| Bank Account                |                                      |
| Account Number              | Account Name                         |
| Check Digits                |                                      |
| IBAN                        | Account status new                   |
| F Older Account Details     |                                      |
| Comments                    |                                      |
|                             | ^                                    |
| Note to Buyer               |                                      |
| Note to Buyer               | ~                                    |

| Step | Action                                                                                                    |
|------|----------------------------------------------------------------------------------------------------|
| 15.  | In this example, the branch name is "West Loop".<br>Enter the desired information into the <b>Branch Name</b> field. Enter "West Loop". |
|      | Branch Name                                                                                                    |

|--|

| iSupplier Port                                                                                                    | al 🟠                               | ⊗ ★ ‡.                                          | Logged In As JOHN.SMITH@                                                                                                    | ABCCORP.COM ?                  |
|----------------------------------------------------------------------------------------------------|------------------------------------|-------------------------------------------------|----------------------------------------------------------------------------------------------------|--------------------------------|
| Administration: Profile Management:<br>Create Bank Account                                                             | Banking Details >                  |                                                 |                                                                                                    | Cancel Save                    |
| * Indicates required field                                                                                             | * Coun                             | Itry United States V<br>Account is used for for | reign payments                                                                                                    |                                |
| Bank                                                                                                    |                                    | Br                                              | anch                                                                                                    |                                |
| <ul> <li>New Bank</li> <li>Existing Bank</li> <li>Bank Name</li> <li>Bank Number</li> <li>Show Bank Details</li> </ul> | r Chase Bank J                     | 9                                               | New Branch     Existing Branch     Branch Name     Branch Number     Branch Number     BIC     Branch Type     Show Branch Details | ×                              |
| Bank Account<br>Accou                                                                                                  | nt Number                          |                                                 | Account Name<br>Currency<br>Account Status New                                                                                     | v                              |
| Comments                                                                                                    |                                    |                                                 |                                                                                                    |                                |
| Note to Buyer                                                                                                    |                                    |                                                 | $\langle$                                                                                                    |                                |
| oyright (c) 1998, 2015, Oracle and/or                                                                                  | its affiliates. All rights reserve | ed.                                             |                                                                                                    | About this Page Privacy Statem |

| Step | Action                            |
|------|-----------------------------------|
| 16.  | Click in the Branch Number field. |
|      | Branch Number                     |

| iSupplier Portal                                                                                                    | *           | 0      | *                   | \$             | <b>1</b> 9                                                      |                                       | Logged In As JOHN.SMITH@                                    | ABCCORP.COM ? +                   |
|----------------------------------------------------------------------------------------------------|-------------|--------|---------------------|----------------|-----------------------------------------------------------------|---------------------------------------|-------------------------------------------------------------|-----------------------------------|
| Administration: Profile Management: Banking Details > Create Bank Account                                                                    |             |        |                     |                |                                                                 |                                       |                                                             | Cance <u>i</u> <u>S</u> ave       |
| * Indicates required field                                                                                                    | * Country   | United | States<br>ccount is | S used for for | reign paym<br>ude bank and                                      | ents<br>branch                        | information.                                                |                                   |
| Bank                                                                                                    |             |        |                     | Br             | anch                                                            |                                       |                                                             |                                   |
| <ul> <li>New Bank</li> <li>€xisting Bank</li> <li>Bank Name</li> <li>Chase Bank</li> <li>Bank Number</li> <li>▶ Show Bank Details</li> </ul> | 2 Q         |        |                     | (              | <ul> <li>New Br.</li> <li>Existing</li> <li>Show Br.</li> </ul> | anch<br>Brani<br>Bra<br>Bra<br>anch ( | ch<br>Branch Name<br>BIC<br>Branch Type<br>ABA v<br>Details |                                   |
| Bank Account Account Number Check Digits IBAN                                                                                                |             |        |                     |                |                                                                 |                                       | Account Name<br>Currency<br>Account Status New              |                                   |
| Show Account Details                                                                                                    |             |        |                     |                |                                                                 |                                       |                                                             |                                   |
| Comments                                                                                                    |             |        |                     |                |                                                                 |                                       |                                                             |                                   |
|                                                                                                    |             |        |                     |                |                                                                 | $\sim$                                |                                                             |                                   |
| Copyright (c) 1998, 2015, Oracle and/or its affiliates. All right                                                                            | s reserved. |        |                     |                |                                                                 |                                       |                                                             | About this Page Privacy Statement |

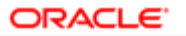

| Step | Action                                                                                |
|------|---------------------------------------------------------------------------------------|
| 17.  | Enter the desired information into the <b>Branch Number</b> field. Enter "021200339". |
|      | Branch Number                                                                         |

|                                   |              |                               |                                         | Cancel <u>S</u> av |
|-----------------------------------|--------------|-------------------------------|-----------------------------------------|--------------------|
| * Indicates required field        |              |                               |                                         |                    |
|                                   | * Country Un | hited States V                | rolan naumonto                          |                    |
|                                   |              | Account definition must inclu | de bank and branch information.         |                    |
| Bank                              |              | Bra                           | inch                                    |                    |
| O New Bank                        |              | ۲                             | ) New Branch                            |                    |
| <ul> <li>Existing Bank</li> </ul> |              | C                             | ) Existing Branch                       |                    |
| Bank Name Chase Bank              | ы Q          |                               | Branch Name West Loop                   |                    |
| Bank Number                       |              |                               | Branch Number 021200339<br>BIC          | ×                  |
| Show Balik Details                |              |                               | Branch Type ABA 🗸                       |                    |
|                                   |              | •                             | <ul> <li>Show Branch Details</li> </ul> |                    |
| Bank Account                      |              |                               |                                         |                    |
| Account Number                    |              | 7                             | Account Name                            |                    |
| Check Digits                      |              |                               | Currency<br>Account Status New          | $\checkmark$       |
| Show Account Details              |              |                               | noodine datao non                       |                    |
| Common to                         |              |                               |                                         |                    |
| Comments                          |              |                               |                                         |                    |
| Note to Buyer                     |              |                               | ^                                       |                    |
|                                   |              |                               | 2.4                                     |                    |

| Step | Action                             |
|------|------------------------------------|
| 18.  | Click in the Account Number field. |
|      | Account Number                     |

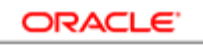

| iSupplier Portal                                                                                                    | 🖌 🛇 ★ 🌣 🗸 🎾   Logged in As JOHN. SN                                                                                                    | мітн@авссогр.com ?? →          |
|----------------------------------------------------------------------------------------------------|----------------------------------------------------------------------------------------------------|--------------------------------|
| Administration: Profile Management: Banking De<br>Create Bank Account                                                                | etails >                                                                                                    | Cancel Save                    |
| * Indicates required field                                                                                                    | Country United States      Account is used for foreign payments     Account definition must include bank and branch information.           |                                |
| Bank                                                                                                    | Branch                                                                                                    |                                |
| <ul> <li>New Bank</li> <li>Existing Bank</li> <li>Bank Name</li> <li>Chase E<br/>Bank Number</li> <li>▶ Show Bank Details</li> </ul> | New Branch     Existing Branch     Existing Branch Name     Branch Name     G212003     BIC     Branch Type     ABA     Now Branch Details | 00<br>139<br>V                 |
| Bank Account<br>Account Number<br>Check Digits<br>IBAN<br>IBAN<br>Show Account Details                                               | Currency<br>Account Name<br>Account Status N                                                                                               | v<br>iew                       |
| Comments                                                                                                    |                                                                                                    |                                |
| Note to Buyer                                                                                                    | $\langle \rangle$                                                                                                    |                                |
| pyright (c) 1998, 2015, Oracle and/or its affiliates                                                                                 | . All rights reserved.                                                                                                    | About this Page Privacy Statem |

| Step | Action                                                                                  |
|------|-----------------------------------------------------------------------------------------|
| 19.  | Enter the desired information into the <b>Account Number</b> field. Enter "1234567890". |
|      | Account Number                                                                          |

| iSupplier Portal                                                                       | እ ⊗ ★ ‡                                                                       | 9   Logged In As JOHN. SMITH&                                                                                                    | равссогр.сом ? –                  |
|----------------------------------------------------------------------------------------|-------------------------------------------------------------------------------|----------------------------------------------------------------------------------------------------|-----------------------------------|
| Administration: Profile Management: Banking Details ><br>Create Bank Account           |                                                                               |                                                                                                    | Cancel Save                       |
| * Indicates required field                                                             | * Country United States  Account is used for for Account definition must indu | elgn payments<br>de bank and branch information.                                                                                                    |                                   |
| Bank                                                                                   | Bra                                                                           | inch                                                                                                    |                                   |
| New Bank Existing Bank Bank Name Chase Bank Bank Number Show Bank Details Bank Account |                                                                               | <ul> <li>) New Branch</li> <li>) Existing Branch</li> <li>Branch Number</li> <li>Branch Number</li> <li>(21200339</li> <li>BIC</li> <li>Branch Type</li> <li>ABA </li> <li>Show Branch Details</li> </ul> |                                   |
| Account Number 12345<br>Check Digits<br>IBAN<br>IBAN<br>Comments                       | 67890 ×                                                                       | Account Name<br>Currency<br>Account Status New                                                                                                    | V                                 |
| Note to Buyer                                                                          |                                                                               | Ŷ                                                                                                    |                                   |
| Copyright (c) 1998, 2015, Oracle and/or its affiliates. All right                      | ts reserved.                                                                  |                                                                                                    | About this Page Privacy Statement |

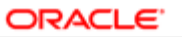

| Step | Action                           |
|------|----------------------------------|
| 20.  | Click in the Account Name field. |
|      | Account Name                     |

| Step | Action                                                                                        |
|------|-----------------------------------------------------------------------------------------------|
| 21.  | ion<br>er the desired information into the Account Name field. Enter "ABC Corp".<br>ount Name |
|      | Account Name                                                                                  |

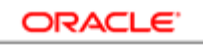

| iSupplier Portal                                                                                                    | <b>î</b>                   | ★ ‡.                                | 1 Logged In A                                                                                              | S JOHN. SMITH@ABCCORP.COM                       | ▲ ? →[              |
|----------------------------------------------------------------------------------------------------|----------------------------|-------------------------------------|----------------------------------------------------------------------------------------------------|-------------------------------------------------|---------------------|
| Administration: Profile Management: Banking D<br>Create Bank Account                                                                  | Details >                  |                                     |                                                                                                    |                                                 | Cance! Save         |
| * Indicates required field                                                                                                    | * Country Unit             | ed States  Account is used for fore | lign payments<br>ie bank and branch information.                                                           |                                                 | Save                |
| Bank                                                                                                    |                            | Bran                                | nch                                                                                                    |                                                 |                     |
| <ul> <li>New Bank</li> <li>Existing Bank</li> <li>Bank Name</li> <li>Chase</li> <li>Bank Number</li> <li>Show Bank Details</li> </ul> | Bank y Q                   | •                                   | New Branch<br>Existing Branch<br>Branch Name<br>Branch Number<br>BIC<br>Branch Type<br>Show Branch Details | West Loop     D21200339     ABA                 |                     |
| Bank Account<br>Account Numbe<br>Check Digit<br>IBAI<br>IBAI<br>Show Account Details<br>Comments                                      | r 1234567890<br>s          |                                     | Accour<br>C<br>Accour                                                                                      | ABC Corp<br>urrency US Dollar V<br>t Status New | ]                   |
| Note to Buyer                                                                                                    |                            |                                     | < >                                                                                                    |                                                 |                     |
| http://oerp22.corp.transitchicago.com:8040/OA_H                                                                                       | TML/OA.jsp?page=/oracle/ap | pps/pos/sbd/                        |                                                                                                    | About this Pag                                  | e Privacy Statement |

| Step | Action                        |
|------|-------------------------------|
| 22.  | Click the <b>Save</b> button. |
|      | <u>S</u> ave                  |

| upplier Home Orders Shi               | pments Fin    | ance Adminis                          | stration              |                                |                                |                                         |                    |                                                          |                              |                      |                      |     |
|---------------------------------------|---------------|---------------------------------------|-----------------------|--------------------------------|--------------------------------|-----------------------------------------|--------------------|----------------------------------------------------------|------------------------------|----------------------|----------------------|-----|
| Profile Management                    |               |                                       |                       |                                |                                |                                         |                    |                                                          |                              |                      |                      |     |
| General                               | 📑 Coi         | nfirmation                            |                       |                                |                                |                                         |                    |                                                          |                              |                      |                      |     |
| Company Profile                       | Bank<br>the d | account 123456<br>letails and carry ( | 67890 ha<br>out any a | is been adde<br>account verifi | d to your co<br>cation that is | mpany profile. Th<br>s required. You wi | e acco<br>Il be no | unt information will be re<br>otified once the review is | outed to an a<br>s complete. | administrato         | r who will rev       | iew |
| Organization                          | Banki         | ng Details                            |                       |                                |                                |                                         |                    |                                                          |                              |                      | Cance <u>i</u>       | ave |
| Address Book                          | View G        | eneral Accounts                       | <b>~</b>              | Go                             |                                |                                         |                    |                                                          |                              |                      |                      |     |
| Contact Directory                     | ⊘TIP Da       | Create                                | ole: 26-S             | ep-2017                        |                                |                                         |                    |                                                          |                              |                      |                      |     |
| Business Classifications              | Details       | Account<br>Number                     | IBAN                  | Currency                       | Bank<br>Name                   | Start Date                              |                    | End Date                                                 | Priority                     | Increase<br>Priority | Decrease<br>Priority | ٤   |
| Product & Services<br>Banking Details | •             | XXXXXXX52                             |                       | US Dollar                      | JP<br>Morgan<br>Chase          | 15-Aug-2017                             | Č.                 | . to                                                     | ]. 1                         | ⊘                    | V                    | ¢   |
| Payment & Invoicing                   | ►             | XXXXXXX52                             |                       | US Dollar                      | JP<br>MORGAN<br>CHASE          | 15-Aug-2017                             | 6                  |                                                          | . 2                          |                      | Ø                    | ¢   |
| Surveys                               | •             | XXXXXXX00                             |                       | US Dollar                      | BANK OF<br>AMERICA             | 16-Aug-2017                             | G <sub>o</sub>     | tio .                                                    | . 3                          |                      | V                    | F   |
|                                       | ►             | XXXXXXX21                             |                       | US Dollar                      | JP<br>Morgan<br>Chase          | 22-Aug-2017                             | 6                  | 26-Sep-2017 🛱                                            | . 4                          |                      | V                    | ٩   |
|                                       | •             | XXXXXXX42                             |                       | US Dollar                      | Chase<br>Bank                  | 26-Sep-2017                             | 6                  | . Go                                                     | . 5                          |                      | V                    | 1   |
|                                       | •             | XXXXXXXX78                            |                       | US Dollar                      | Chase<br>Bank                  | 26-Sep-2017                             | 6                  | ii.                                                      | . 6                          |                      | $\heartsuit$         | ٩   |
|                                       |               |                                       |                       |                                |                                |                                         |                    |                                                          |                              |                      | >                    |     |

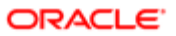

| Step | Action                        |
|------|-------------------------------|
| 23.  | Click the <b>Save</b> button. |
|      | Save                          |

| Profile Management                                                                                                    |                 |                 |           |               |                       |             |                |               |                   |            |              |      |
|----------------------------------------------------------------------------------------------------|-----------------|-----------------|-----------|---------------|-----------------------|-------------|----------------|---------------|-------------------|------------|--------------|------|
| , and the second second s |                 |                 |           |               |                       |             |                |               |                   |            |              |      |
| General                                                                                                    | The c           | Internation     | assianm   | ionts have he | hotchnii noc          |             |                |               |                   |            |              |      |
| Company Profile                                                                                                    | Banking Details |                 |           |               |                       |             |                |               |                   |            | Cancol       | Savo |
| Organization                                                                                                    | View G          | anaral Accounts |           | Go            |                       |             |                |               |                   |            | cancei       | 3046 |
| Address Book                                                                                                    | VIEW O          |                 |           | 00            |                       |             |                |               |                   |            |              |      |
| 71211000 0001                                                                                                    | ⊘ TIP Da        | Create          | ole: 26-5 | sep-2017      | _                     |             |                |               |                   |            |              |      |
| Contact Directory                                                                                                    | Dotaile         | Account         | IRAN      | Curronev      | Bank                  | Start Date  |                | End Date      | Priority          | Increase   | Decrease     |      |
| Business Classifications                                                                                                    | Details         | Number          | IDAN      | currency      | Name                  | Start Date  |                | Life Date     | Fliolity          | Priority   | Priority     | 31   |
| Product & Services                                                                                                    | ►               | XXXXXXXX52      |           | US Dollar     | JP<br>Morgan<br>Chase | 15-Aug-2017 | 6              |               | Go. 1             | $\bigcirc$ | $\checkmark$ | Ap   |
| Payment & Invoicing                                                                                                    | ►               | XXXXXX52        |           | US Dollar     | JP<br>MORGAN          | 15-Aug-2017 | G <sub>0</sub> |               | B . 2             | 0          | V            | Ap   |
| Surveys                                                                                                    | ►               | XXXXXXXX00      |           | US Dollar     | BANK OF<br>AMERICA    | 16-Aug-2017 | Č6             |               | Go. 3             |            | V            | Ap   |
|                                                                                                    | ►               | XXXXXXXX21      |           | US Dollar     | JP<br>Morgan          | 22-Aug-2017 | Ëø             | . 26-Sep-2017 | G <sub>0</sub> .4 |            | V            | Ne   |
|                                                                                                    | •               | XXXXXXXX42      |           | US Dollar     | Chase<br>Bank         | 26-Sep-2017 | ũ,             |               | Go. 5             |            | Ø            | Ne   |
|                                                                                                    | ►               | XXXXXXX78       |           | US Dollar     | Chase<br>Bank         | 26-Sep-2017 | Ëø             |               | G . 6             |            | $\otimes$    | Ne   |
|                                                                                                    | <               |                 |           |               |                       |             |                |               |                   |            |              | >    |

| Step | Action            |
|------|-------------------|
| 24.  |                   |
|      | End of Procedure. |